Akuntansi Perusahaan Dagang dan Jasa dengan Aplikasi Zahir Accounting Versi 6.0

26

Ari Puspita | Wulan Dari Yuyun Yuningsih | Lusa Indah Prahartiwi Endang Pujiastuti

#### UU No. 28 Tahun 2014 tentang Hak Cipta

#### Fungsi dan Sifat Hak Cipta Pasal 4

Hak Cipta sebagaimana dimaksud dalam Pasal 3 huruf a merupakan hak eksklusif yang terdiri atas hak moral dan hak ekonomi.

#### Pembatasan Pelindungan Pasal 26

Ketentuan sebagaimana dimaksud dalam Pasal 23, Pasal 24, dan Pasal 25 tidak berlaku terhadap:

- i. Penggunaan kutipan singkat Ciptaan dan/atau produk Hak Terkait untuk pelaporan peristiwa aktual yang ditujukan hanya untuk keperluan penyediaan informasi aktual;
- ii. Penggandaan Ciptaan dan/atau produk Hak Terkait hanya untuk kepentingan penelitian ilmu pengetahuan;
- iii. Penggandaan Ciptaan dan/atau produk Hak Terkait hanya untuk keperluan pengajaran, kecuali pertunjukan dan Fonogram yang telah dilakukan Pengumuman sebagai bahan ajar; dan
- iv. Penggunaan untuk kepentingan pendidikan dan pengembangan ilmu pengetahuan yang memungkinkan suatu Ciptaan dan/atau produk Hak Terkait dapat digunakan tanpa izin Pelaku Pertunjukan, Produser Fonogram, atau Lembaga Penyiaran.

#### Sanksi Pelanggaran Pasal 113

- Setiap Orang yang dengan tanpa hak melakukan pelanggaran hak ekonomi sebagaimana dimaksud dalam Pasal 9 ayat (1) huruf i untuk Penggunaan Secara Komersial dipidana dengan pidana penjara paling lama 1 (satu) tahun dan/atau pidana denda paling banyak Rp100.000.000 (seratus juta rupiah).
- Setiap Orang yang dengan tanpa hak dan/atau tanpa izin Pencipta atau pemegang Hak Cipta melakukan pelanggaran hak ekonomi Pencipta sebagaimana dimaksud dalam Pasal 9 ayat (1) huruf c, huruf d, huruf f, dan/atau huruf h untuk Penggunaan Secara Komersial dipidana dengan pidana penjara paling lama 3 (tiga) tahun dan/atau pidana denda paling banyak Rp500.000.000,000 (lima ratus juta rupiah).

# Akuntansi Perusahaan Dagang dan Jasa dengan Aplikasi Zahir Accounting Versi 6.0

Ari Puspita Wulan Dari Yuyun Yuningsih Lusa Indah Prahartiwi Endang Pujiastuti

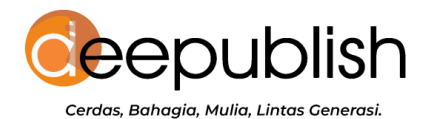

#### AKUNTANSI PERUSAHAAN DAGANG DAN JASA DENGAN APLIKASI ZAHIR ACCOUNTING VERSI 6.0

| Penulis      | : | Ari Puspita                                  |
|--------------|---|----------------------------------------------|
|              |   | Wulan Dari                                   |
|              |   | Yuyun Yuningsih                              |
|              |   | Lusa Indah Prahartiwi                        |
|              |   | Endang Pujiastuti                            |
| Desain Cover | : | Rulie Gunadi                                 |
| Sumber       | : | www.shutterstock.com (Sutthiphong Chandaeng) |
| Tata Letak   | : | Joko W                                       |
| Proofreader  | : | Tiara Nabilah Azalia                         |

Ukuran: xviii, 164 hlm., Uk.: 15.5x23 cm

ISBN: 978-623-02-9056-5

Cetakan Pertama: Agustus 2024

Hak Cipta 2024 pada Penulis Copyright © 2024 by Deepublish Publisher All Right Reserved

# PENERBIT DEEPUBLISH (Grup Penerbitan CV BUDI UTAMA) Anggota IKAPI (076/DIY/2012) Jl. Rajawali, Gg. Elang 6, No. 3, Drono, Sardonoharjo, Ngaglik, Sleman Jl. Kaliurang Km. 9,3 – Yogyakarta 55581 Telp./Faks : (0274) 4533427 Website : www.penerbitdeepublish.com www.deepublishstore.com E-mail : cs@deepublish.co.id

Hak cipta dilindungi undang-undang.

Dilarang keras menerjemahkan, memfotokopi, atau memperbanyak sebagian atau seluruh isi buku ini tanpa izin tertulis dari penerbit.

Isi di luar tanggung jawab percetakan.

## **KATA PENGANTAR**

Alhamdulillah, puji syukur atas ke hadirat Allah Swt. atas limpahan rahmat dan karunianya sehingga Buku ini dapat diselesaikan. Syukur Alhamdulillah juga kami ucapkan karena dengan izin Allah Swt., penulis selalu diberikan semangat dan kesehatan yang cukup baik sehingga selama menyelesaikan buku ini penulis tidak mengalami suatu kendala.

Zahir Accounting merupakan salah satu *software* akuntansi lokal yang terkenal di kalangan pengusaha tanah air, karena selain kemudahan dalam penerapan dan implementasinya, *software* ini juga fleksibel sehingga para pelaku usaha dapat menggunakan Zahir Accounting ini sesuai dengan kebutuhan usahanya.

Pada kesempatan kali ini penulis juga ingin mengucapkan terima kasih kepada semua pihak yang telah ikut membantu dalam penyelesaian buku ini.

Penulis menyadari masih terdapat kekurangan dalam Buku ini untuk itu kritik dan saran terhadap penyempurnaan. Harapan penulis, semoga buku ini dapat memberikan inspirasi bagi pembaca baik oleh praktisi, mahasiswa/i program studi akuntansi dan para pelaku usaha.

Tim Penulis

## PERSEMBAHAN

## Buku ini penulis persembahkan untuk:

Untuk kedua orang tua kami yang tercinta, Keluarga kecil kami yang penuh kasih, Indonesia, tanah air yang selalu kami banggakan, Serta para pembaca buku kami yang selalu dalam lindungan Allah Swt.

## Kalimat Penyemangat untuk Para Pembaca Buku Kami

Setiap perjalanan memiliki prosesnya sendiri. Jangan pernah takut untuk berproses, karena dalam proses itulah kita menemukan guru yang paling indah.

## **DAFTAR ISI**

| KATA I             | PENGANTAR                                                            | v     |
|--------------------|----------------------------------------------------------------------|-------|
| PERSEN             | MBAHAN                                                               | vi    |
| DAFTA              | .R ISI                                                               | vii   |
| DAFTA              | R GAMBAR                                                             | ix    |
| DAFTA              | R TABEL                                                              | xviii |
| BAB I              | APLIKASI ZAHIR ACCOUNTING                                            | 1     |
|                    | 1.1. Pengenalan Zahir Accounting 6                                   | 1     |
|                    | 1.2. Sejarah Zahir Accounting 6                                      | 3     |
|                    | 1.3. Kelebihan Zahir Accounting                                      | 5     |
|                    | 1.4. Menggunakan Zahir Accounting 6.0                                | 9     |
| BAB II             | INSTALASI DAN PENGENALAN APLIKASI                                    |       |
|                    | ZAHIR                                                                | 11    |
|                    | 2.1. Instalasi Zahir                                                 | 11    |
|                    | 2.2. Pengenalan Aplikasi Zahir                                       | 15    |
|                    | A. Menu Program                                                      | 17    |
|                    | B. Modul Program                                                     | 24    |
| BAB II             | I CONTOH PENGGUNAAN APLIKASI ZAHIR                                   |       |
|                    | ACCOUNTING                                                           | 44    |
|                    | A. Membuat Perusahaan Baru                                           | 44    |
|                    | B. Pengaturan Awal Zahir                                             | 50    |
|                    | C. Edit Data Rekening                                                | 52    |
|                    | D. Data Customer                                                     | 54    |
|                    | E. Data Supplier                                                     | 57    |
|                    | F. Data Karyawan                                                     | 60    |
| Akuntan<br>Account | si Perusahaan Dagang dan Jasa dengan Aplikasi Zahir<br>ing Versi 6.0 | vii   |

| G. :         | Satuan Pengukuran       | 63    |
|--------------|-------------------------|-------|
| Н.           | Data Pajak              | 66    |
| I. 1         | Data Harta Tetap        | 69    |
| J.           | Data Persediaan         | 75    |
| BAB IV SALDO | ) AWAL                  | 82    |
| Α.           | Saldo Awal Akun         | 82    |
| В. 3         | Saldo Awal Piutang      | 84    |
| C. 1         | Saldo Awal Hutang       | 86    |
| D. 1         | Saldo Awal Persediaan   | 88    |
| <b>E.</b> 1  | Kas Masuk               | 90    |
| <b>F.</b> 1  | Kas Keluar              | 94    |
| G. 1         | Penjualan               | . 100 |
| Н.           | Pembelian               | . 113 |
| I            | Pembayaran Piutang      | . 117 |
| J. 1         | Pembayaran Hutang       | . 125 |
| К.           | Retur Pembelian         | . 129 |
| L. I         | Penerimaan Bunga Bank   | 131   |
| M.           | Buku Besar              | . 133 |
| N. '         | Tutup Buku Akhir Bulan  | . 135 |
| O. 1         | Laporan Keuangan        | . 141 |
| Р.           | Uraian Laporan Keuangan | . 147 |
| DAFTAR PUSTA | АКА                     | 153   |
| GLOSARIUM    |                         | 154   |
| INDEKS       |                         | 160   |
| BIOGRAFI PEN | ULIS BUKU               | 162   |

# DAFTAR GAMBAR

| Gambar 1.1  | Proses Pencatatan Data Akuntansi            |    |
|-------------|---------------------------------------------|----|
|             | Menggunakan Zahir Accoounting               | 2  |
| Gambar 1.2  | Tampilan Penerimaan Barang                  | 5  |
| Gambar 1.3  | Menu Data Master                            | 6  |
| Gambar 1.4  | Tampilan Neraca Saldo                       | 7  |
| Gambar 1.5  | Fasilitas dan Kapasitas Aplikasi Zahir      |    |
|             | Accounting 6                                | 8  |
| Gambar 1.6  | Grafik dan Uraian Bisnis Aplikasi Zahir     |    |
|             | Accounting 6                                | 9  |
| Gambar 1.7  | Fasilitas Audit/Drill Down Aplikasi Zahir   |    |
|             | Accounting 6                                | 9  |
| Gambar 1.8  | Skema Penggunaan Aplikasi Zahir             |    |
|             | Accounting 6                                | 10 |
| Gambar 2.1  | Tampilan Persiapan Instalasi Aplikasi Zahir |    |
|             | Accounting 6                                | 11 |
| Gambar 2. 2 | Tampilan Awal Proses Instal Aplikasi Zahir  |    |
|             | Accounting 6                                | 12 |
| Gambar 2.3  | Tampilan End-User License Agreement (Eula)  | 12 |
| Gambar 2.4  | Tampilan Proses Pengisian data Customer     |    |
|             | Information                                 | 13 |
| Gambar 2.5  | Tampilan Setup Type                         | 13 |
| Gambar 2.6  | Tampilan untuk Memulai Proses Instalasi     | 14 |
| Gambar 2.7  | Tampilan Proses Instalasi sedang Berjalan   | 14 |
| Gambar 2.8  | Tampilan Proses Instalasi Telah Selesai     | 15 |
| Gambar 2.9  | Tampilan Antarmuka Aplikasi Zahir           |    |
|             | Accounting 6                                | 15 |

| Gambar 2.10  | Tampilan Pengenalan Antarmuka Aplikasi    |    |
|--------------|-------------------------------------------|----|
|              | Zahir Accounting 6                        | 17 |
| Gambar 2. 11 | Tampilan Menu Program                     | 17 |
| Gambar 2. 12 | Tampilan Menu File                        | 18 |
| Gambar 2.13  | Tampilan Menu Setting                     | 20 |
| Gambar 2.14  | Tampilan Menu Tutup Buku                  | 21 |
| Gambar 2. 15 | Tampilan Menu Window                      | 23 |
| Gambar 2. 16 | Tampilan Menu Petunjuk                    | 23 |
| Gambar 2. 17 | Tampilan Modul Program                    | 24 |
| Gambar 2. 18 | Tampilan Modul Data-Data                  | 25 |
| Gambar 2. 19 | Tampilan Modul Buku Besar                 | 28 |
| Gambar 2. 20 | Tampilan Modul Penjualan                  | 30 |
| Gambar 2. 21 | Tampilan Modul Pembelian                  | 33 |
| Gambar 2. 22 | Tampilan Modul Kas & Bank                 | 36 |
| Gambar 2. 23 | Tampilan Modul Persediaan                 | 38 |
| Gambar 2. 24 | Tampilan Modul Laporan                    | 42 |
| Gambar 3.1   | Membuat Data Baru                         | 45 |
| Gambar 3.2   | Pengisian Data Perusahaan Baru            | 45 |
| Gambar 3.3   | Menentukan Periode Akuntansi              | 46 |
| Gambar 3.4   | Pengaturan Struktur Kode Rekening         | 46 |
| Gambar 3.5   | Konfirmasi Akhir Data Perusahaan          | 47 |
| Gambar 3.6   | Pemilihan Jenis Usaha                     | 47 |
| Gambar 3.7   | Konfirmasi Akhir Pemilihan Jenis Usaha    | 48 |
| Gambar 3.8   | Informasi Mengenai Penggunaan Fasilitas   |    |
|              | Password                                  | 48 |
| Gambar 3.9   | Pengaturan Mata Uang Fungsional           | 49 |
| Gambar 3.10  | Pengaturan Mata Uang Asing                | 49 |
| Gambar 3.11  | Proses Pembuatan Database Perusahaan Baru |    |
|              | Telah Selesai                             | 50 |
| Gambar 3.12  | Pengaturan Awal Zahir                     | 50 |
| Gambar 3.13  | Pengaturan Regional                       | 51 |
| Gambar 3.14  | Pengaturan Transaksi pada Umumnya         | 51 |
|              |                                           |    |

| Gambar 3.15 | Proses Mengubah Nama Akun                 | 52 |
|-------------|-------------------------------------------|----|
| Gambar 3.16 | Proses Mengubah Nama Akun Persediaan 1    | 53 |
| Gambar 3.17 | Proses Mengubah Nama Akun Persediaan 1    |    |
|             | Menjadi Persediaan Alat Musik Tradisional | 53 |
| Gambar 3.18 | Tampilan Akun Setelah Diubah              | 54 |
| Gambar 3.19 | Proses Pembuatan Data Customer            | 55 |
| Gambar 3.20 | Membuat Data Customer Baru                | 55 |
| Gambar 3.21 | Pengisian Informasi Umum Customer         | 56 |
| Gambar 3.22 | Pengisian Alamat Customer                 | 56 |
| Gambar 3.23 | Tampilan Data Customer yang telah dibuat  | 57 |
| Gambar 3.25 | Proses Pembuatan Data Supplier            | 58 |
| Gambar 3.26 | Membuat Data Supplier Baru                | 58 |
| Gambar 3.27 | Pengisian Informasi Umum Supplier         | 59 |
| Gambar 3.28 | Pengisian Alamat Supplier                 | 59 |
| Gambar 3.29 | Tampilan Data Supplier yang telah dibuat  | 60 |
| Gambar 3.30 | Proses Pembuatan Data Karyawan            | 61 |
| Gambar 3.31 | Membuat Data Karyawan Baru                | 61 |
| Gambar 3.32 | Pengisian Informasi Umum Karyawan         | 62 |
| Gambar 3.33 | Pengisian Alamat Karyawan                 | 62 |
| Gambar 3.34 | Tampilan Data Karyawan yang telah dibuat  | 63 |
| Gambar 3.35 | Proses Pembuatan Satuan Pengukuran        | 63 |
| Gambar 3.36 | Membuat Satuan Pengukuran Baru            | 64 |
| Gambar 3.37 | Pengisian Data Satuan                     | 64 |
| Gambar 3.38 | Pengisian Konversi Unit Satuan            | 65 |
| Gambar 3.39 | Konfirmasi Akhir Pembuatan Satuan         |    |
|             | Pengukuran                                | 65 |
| Gambar 3.40 | Tampilan Satuan Pengukuran yang Telah     |    |
|             | Dibuat                                    | 66 |
| Gambar 3.41 | Proses Pembuatan Data Pajak               | 67 |
| Gambar 3.42 | Membuat Data Pajak Baru                   | 67 |
| Gambar 3.43 | Pengisian Data Pajak                      | 68 |
| Gambar 3.44 | Tampilan Data Pajak yang Telah Dibuat     | 68 |

| Gambar 3.45 | Proses Pembuatan Data Harta Tetap         | 69 |
|-------------|-------------------------------------------|----|
| Gambar 3.46 | Membuat Data Harta Tetap Baru             | 70 |
| Gambar 3.48 | Membuat Kelompok Harta Tetap Baru         | 71 |
| Gambar 3.49 | Pengisian Data Kelompok Harta Tetap       | 71 |
| Gambar 3.50 | Tampilan Kelompok Harta Tetap yang Telah  |    |
|             | Dibuat                                    | 72 |
| Gambar 3.52 | Tampilan Jendela Informasi Mengenai       |    |
|             | Akumulasi Beban Harta Tetap yang Harus    |    |
|             | Diisi                                     | 73 |
| Gambar 3.53 | Tampilan Konfirmasi untuk Melakukan       |    |
|             | Perhitungan Beban Penyusutan secara       |    |
|             | Otomatis                                  | 73 |
| Gambar 3.54 | Tampilan Data Harta Tetap yang Telah      |    |
|             | Dibuat                                    | 74 |
| Gambar 3.55 | Tampilan Seluruh Data Harta Tetap yang    |    |
|             | Telah Dibuat                              | 74 |
| Gambar 3.56 | Proses Pembuatan Data Persediaan          | 75 |
| Gambar 3.57 | Membuat Data Persediaan Baru              | 76 |
| Gambar 3.58 | Proses Pembuatan Kelompok Barang          | 76 |
| Gambar 3.59 | Mengubah Nama Kelompok Barang             | 77 |
| Gambar 3.60 | Pengisian Data Kelompok Barang            | 77 |
| Gambar 3.61 | Tampilan Kelompok Barang yang Telah       |    |
|             | Dibuat                                    | 78 |
| Gambar 3.62 | Pengisian Data Barang atau Persediaan     | 79 |
| Gambar 3.63 | Pengisian Kode Akun dan HPP               | 79 |
| Gambar 3.64 | Pengisian Data Dimensi Barang atau        |    |
|             | Persediaan                                | 80 |
| Gambar 3.65 | Pengisian Gambar Barang atau Persediaan   | 80 |
| Gambar 3.66 | Tampilan Data Barang atau Persediaan yang |    |
|             | Telah Dibuat                              | 81 |
| Gambar 4.1  | Proses Pengisian Saldo Awal Akun          | 83 |
| Gambar 4.3  | Proses Pengisian Saldo Awal Piutang       | 84 |
|             |                                           |    |

| Membuat Data Saldo Awal Piutang Baru        | 84                                   |
|---------------------------------------------|--------------------------------------|
| Tampilan Saldo Awal Piutang yang Telah      |                                      |
| Dibuat                                      | 85                                   |
| Proses Pengisian Saldo Awal Hutang          | 86                                   |
| Membuat Data Saldo Awal Hutang Baru         | 86                                   |
| Pengisian Saldo Awal Hutang                 | 87                                   |
| Tampilan Saldo Awal Hutang yang Telah       |                                      |
| Dibuat                                      | 87                                   |
| Proses Pengisian Saldo Awal Persediaan      | 88                                   |
| Membuat Saldo Awal Persediaan Baru          | 89                                   |
| Pengisian Data Saldo Awal Persediaan        | 89                                   |
| Tampilan Saldo Awal Persediaan yang Telah   |                                      |
| Dibuat                                      | 90                                   |
| Proses Pengisian Transaksi Transfer Kas     | 91                                   |
| Proses Pengisian Transaksi Kas Masuk        | 92                                   |
| Membuat Transaksi Setoran Modal             | 93                                   |
| Pengisian Data Transaksi Setoran Modal      | 93                                   |
| Proses Pengisian Transaksi Kas Keluar (1)   | 94                                   |
| Membuat Transaksi Pembayaran Listrik        | 95                                   |
| Pengisian Data Transaksi Pembayaran Listrik | 95                                   |
| Proses Pengisian Transaksi Kas Keluar (2)   | 96                                   |
| Membuat Transaksi Pembayaran Iklan          | 97                                   |
| Pengisian Data Transaksi Pembayaran Iklan   | 97                                   |
| Proses Pengisian Transaksi Kas Keluar (3)   | 98                                   |
| Membuat Transaksi Pembayaran Gaji           | 99                                   |
| Pengisian Data Transaksi Pembayaran Gaji    | 99                                   |
| Proses Pengisian Transaksi Penjualan Barang |                                      |
| Kredit (1)                                  | 100                                  |
| Membuat Transaksi Penjualan Barang Kredit   |                                      |
| (1)                                         | 101                                  |
| Pengisian Data Transaksi Penjualan Barang   |                                      |
| Kredit (1)                                  | 101                                  |
|                                             | Membuat Data Saldo Awal Piutang Baru |

| Gambar 4.32 | Menentukan Termin Pembayaran atas              |
|-------------|------------------------------------------------|
|             | Transaksi Penjualan Barang Kredit (1) 102      |
| Gambar 4.33 | Proses Pengisian Transaksi Penjualan Barang    |
|             | Tunai (1) 103                                  |
| Gambar 4.34 | Membuat Transaksi Penjualan Barang Tunai       |
|             | (1)                                            |
| Gambar 4.35 | Pengisian Data Transaksi Penjualan Barang      |
|             | Tunai (1) 104                                  |
| Gambar 4.36 | Proses Pengisian Transaksi Penjualan Jasa      |
|             | Tunai (1) 105                                  |
| Gambar 4.37 | Membuat Transaksi Penjualan Jasa Tunai (1) 105 |
| Gambar 4.38 | Pengisian Data Transaksi Penjualan Jasa        |
|             | Tunai (1) 106                                  |
| Gambar 4.40 | Membuat Transaksi Penjualan Barang Kredit      |
|             | (2)                                            |
| Gambar 4.41 | Pengisian Data Transaksi Penjualan Barang      |
|             | Kredit (2) 108                                 |
| Gambar 4.42 | Proses Pengisian Transaksi Penjualan Barang    |
|             | Tunai (2)                                      |
| Gambar 4.43 | Membuat Transaksi Penjualan Barang Tunai       |
|             | (2)                                            |
| Gambar 4.44 | Pengisian Data Transaksi Penjualan Barang      |
|             | Tunai (2) 110                                  |
| Gambar 4.45 | Proses Pengisian Transaksi Penjualan Jasa      |
|             | Tunai (2) 111                                  |
| Gambar 4.46 | Membuat Transaksi Penjualan Jasa Tunai (2) 112 |
| Gambar 4.47 | Pengisian Data Transaksi Penjualan Jasa        |
|             | Tunai (2) 112                                  |
| Gambar 4.48 | Proses Pengisian Transaksi Pembelian Barang    |
|             | Kredit (1) 113                                 |
| Gambar 4.49 | Membuat Transaksi Pembelian Barang Kredit      |
|             | (1)                                            |
|             |                                                |

| Gambar 4.50 | Pengisian Data Transaksi Pembelian Barang   |
|-------------|---------------------------------------------|
|             | Kredit (1)                                  |
| Gambar 4.51 | Proses Pengisian Transaksi Pembelian Barang |
|             | Tunai (1)                                   |
| Gambar 4.52 | Membuat Transaksi Pembelian Barang Tunai    |
|             | (1)                                         |
| Gambar 4.53 | Pengisian Data Transaksi Pembelian Barang   |
|             | Tunai (1)116                                |
| Gambar 4.54 | Proses Pengisian Transaksi Pembayaran       |
|             | Piutang (1)117                              |
| Gambar 4.55 | Membuat Transaksi Pembayaran Piutang (1)118 |
| Gambar 4.56 | Pengisian Data Transaksi Pembayaran         |
|             | Piutang (1)118                              |
| Gambar 4.57 | Proses Pengisian Transaksi Pembayaran       |
|             | Piutang (2)119                              |
| Gambar 4.58 | Membuat Transaksi Pembayaran Piutang (2)120 |
| Gambar 4.59 | Pengisian Data Transaksi Pembayaran         |
|             | Piutang (2)120                              |
| Gambar 4.60 | Proses Pengisian Transaksi Pembayaran       |
|             | Piutang (3)121                              |
| Gambar 4.61 | Membuat Transaksi Pembayaran Piutang (3)122 |
| Gambar 4.62 | Pengisian Data Transaksi Pembayaran         |
|             | Piutang (3)122                              |
| Gambar 4.63 | Proses Pengisian Transaksi Pembayaran       |
|             | Piutang (4)123                              |
| Gambar 4.64 | Membuat Transaksi Pembayaran Piutang (4)124 |
| Gambar 4.65 | Pengisian Data Transaksi Pembayaran         |
|             | Piutang (4)124                              |
| Gambar 4.66 | Proses Pengisian Transaksi Pembayaran       |
|             | Hutang (1)                                  |
| Gambar 4.67 | Membuat Transaksi Pembayaran Hutang (1)126  |
|             |                                             |

| Gambar 4.68 | Pengisian Data Transaksi Pembayaran            |
|-------------|------------------------------------------------|
|             | Hutang (1) 126                                 |
| Gambar 4.69 | Proses Pengisian Transaksi Pembayaran          |
|             | Hutang (2) 127                                 |
| Gambar 4.70 | Membuat Transaksi Pembayaran Hutang (2) 128    |
| Gambar 4.71 | Pengisian Data Transaksi Pembayaran            |
|             | Hutang (2) 128                                 |
| Gambar 4.72 | Proses Pengisian Transaksi Retur Pembelian 129 |
| Gambar 4.73 | Membuat Transaksi Retur Pembelian 130          |
| Gambar 4.74 | Pengisian Data Transaksi Retur Pembelian130    |
| Gambar 4.75 | Proses Pengisian Transaksi Penerimaan Bunga    |
|             | Bank                                           |
| Gambar 4.76 | Membuat Transaksi Penerimaan Bunga Bank 131    |
| Gambar 4.77 | Pengisian Data Transaksi Penerimaan Bunga      |
|             | Bank                                           |
| Gambar 4.78 | Proses Melihat Laporan Daftar Jurnal-Semua     |
|             | Transaksi                                      |
| Gambar 4.79 | Pengaturan Tanggal Laporan yang Akan           |
|             | Dilihat                                        |
| Gambar 4.80 | Tampilan Laporan Daftar Jurnal-Semua           |
|             | Transaksi                                      |
| Gambar 4.81 | Tampilan Laporan Daftar Jurnal-Semua           |
|             | Transaksi (Lanjutan) 135                       |
| Gambar 4.82 | Proses Tutup Buku Akhir Bulan 135              |
| Gambar 4.83 | Tampilan Informasi Penutupan Buku136           |
| Gambar 4.85 | Tampilan Konfirmasi Fasilitas Otomatis 136     |
| Gambar 4.86 | Tampilan Informasi Revaluasi Valuta Asing      |
| Gambar 4.87 | Pengisian Kurs Valuta Asing137                 |
| Gambar 4.88 | Pengaturan Tipe Akun yang Akan Direvaluasi 138 |
| Gambar 4.89 | Pengaturan Filter Kode Akun yang Akan          |
|             | Direvaluasi                                    |
| Gambar 4.90 | Pengisian Kode Akun yang Akan Direvaluasi 139  |
|             |                                                |

| Gambar 4.91  | Tampilan Final Proses Revaluasi Valuta Asing | 139 |
|--------------|----------------------------------------------|-----|
| Gambar 4.92  | Proses Hitung Ulang Saldo Akhir Akun         | 140 |
| Gambar 4.93  | Konfirmasi Akhir Penghitungan Ulang Saldo    |     |
|              | Akhir Akun                                   | 140 |
| Gambar 4.94  | Proses Hitung Ulang Saldo Akhir Persediaan   | 141 |
| Gambar 4.95  | Proses Melihat Laporan Neraca Saldo          | 141 |
| Gambar 4.96  | Pengaturan Tanggal Transaksi yang Akan       |     |
|              | Ditampilkan pada Laporan Neraca Saldo        | 142 |
| Gambar 4.97  | Tampilan Laporan Neraca Saldo                | 142 |
| Gambar 4.98  | Tampilan Laporan Neraca Saldo (Lanjutan)     | 143 |
| Gambar 4.99  | Proses Melihat Laporan Laba Rugi             | 144 |
| Gambar 4.100 | Pengaturan Tanggal Transaksi yang Akan       |     |
|              | Ditampilkan pada Laporan Laba Rugi           | 144 |
| Gambar 4.101 | Tampilan Laporan Laba Rugi                   | 145 |
| Gambar 4.102 | Proses Melihat Laporan Neraca Standar        | 146 |
| Gambar 4.103 | Pengaturan Tanggal Transaksi yang Akan       |     |
|              | Ditampilkan pada Laporan Neraca Standar      | 146 |
| Gambar 4.104 | Tampilan Laporan Neraca Standar              | 147 |
| Gambar 4.105 | Grafik Laba Rugi                             | 148 |
| Gambar 4.106 | Grafik Neraca                                | 149 |
| Gambar 4.107 | Grafik Saldo Bank                            | 149 |
| Gambar 4.108 | Grafik Uraian Rasio                          | 151 |
| Gambar 4.109 | Grafik Uraian Rasio (Lanjutan)               | 152 |
| Gambar 4.110 | Grafik Break Even                            | 152 |

xvii

# **DAFTAR TABEL**

| Tabel 1.1  | Edisi Zahir dan Fungsinya                 |    |
|------------|-------------------------------------------|----|
| Tabel 3.1  | Data Perusahaan                           | 44 |
| Tabel 3. 2 | Daftar Perubahan Akun                     | 52 |
| Tabel 3.3  | Data Customer                             | 54 |
| Tabel 3.4  | Data karyawan                             | 60 |
| Tabel 3.5  | Data Harta Tetap                          | 69 |
| Tabel 3.6  | Data Persediaan Alat Musik                | 75 |
| Tabel 4.1  | Neraca Saldo <b>PT YURILANSA MUSIK 31</b> |    |
|            | DESEMBER 2018 NERACA SALDO                | 82 |
| Tabel 4.2  | Saldo Awal Piutang                        |    |
| Tabel 4.3  | Saldo Awal Hutang                         |    |
| Tabel 4.4  | Saldo Awal Persediaan                     | 88 |

## DAFTAR PUSTAKA

- Abdullah, T., & Tantri, F. (2016). *Manajemen Pemasaran*. PT Raja Grafindo Persada.
- Accounting, Z. (2018). *T Raining for*. www.zahirzccounting.com/ id/zahir-training-center
- Ditta, A. S. A. (2022). Analisis Laporan Keuangan dan Keberlanjutan Perusahaan. In *Angewandte Chemie International Edition*, 6(11), 951–952. UNIPMA Press.
- Ermaini, Suryani, A. I., Sari, M. I., & Hafidzi, A. H. (2021). Dasar-Dasar Manajemen Keuangan. Samudra Biru (Anggota IKAPI).
- Martani, D., Siregar, S. V., Wardhani, R., Farahmita, A., Tanujaya, E., & Hidayat, T. (2016). *Akuntansi Keuangan Menengah Berbasis PSAK* (2nd ed.). Salemba Empat.

Mulyadi. (2016). Sistem Informasi Akuntansi. Salemba Empat.

- Raymond, B. (2021). *Rahasia Analisis Fundamental Saham (Edisi Revisi)* (Jakarta (ed.)). Elex Media Komputindo.
- Rezeki, Y., Wulandari, D. S., & Analisa. (2023). Buku Panduan Zahir Accounting Untuk Perusahaan Dagang dan Jasa. Penerbit NEM.
- Soemarso, S. R. (2017). Akuntansi Suatu Pengantar. Salemba Empat.
- Sumiyati, & Nafi'ah, Y. (n.d.). Akuntansi Keuangan SMK/MAK Kelas XI. In *Edisi ke-2*. PT Gramedia.
- Weetman, P. (2019). Financial Accounting: An Introduction. Pearson UK.
- Yuswanto, & Hanafi, L. S. (2017). *Komputerisasi Akuntansi Dengan Zahir Accounting*. PT. Prestasi Pustakaraya.

## GLOSARIUM

| Aktiva             | : Aktiva merupakan sumber daya bagi perusahaan untuk melakukan usaha. |
|--------------------|-----------------------------------------------------------------------|
| Aktiva Tetap       | : Kekayaan perusahaan yang bernilai besar                             |
|                    | yang sifatnya tetap atau permanen,                                    |
|                    | digunakan dalam kegiatan perusahaan                                   |
|                    | dan tidak dijual kembali dalam kegiatan<br>normal                     |
| Aktiva lancar      | : Uang kas dan aktiva lain atau sumber                                |
|                    | yang diharapkan akan direalisasikan                                   |
|                    | menjadi uang kas atau dijual atau                                     |
|                    | dikonsumsi selama siklus usaha                                        |
|                    | perusahaan yang normal atau dalam                                     |
|                    | waktu 1, mana yang lebih lama.                                        |
| Akun               | : Formulir untuk mencatat setiap                                      |
|                    | perubahan jenis harta, hutang dan modal                               |
|                    | yang ditimbulkan oleh transaksi yang                                  |
|                    | terjadi dalam perusahaan.                                             |
| Akuntansi          | : Proses pencatatan, penggolongan,                                    |
|                    | pengikhtisaran, dan penganalisisan data                               |
|                    | keuangan sebuah organisasi                                            |
|                    | (perusahaan).                                                         |
| Akuntansi keuangan | : Akuntansi yang bertujuan menghasilkan                               |
|                    | informasi keuangan untuk keperluan                                    |
|                    | pihak luar.                                                           |
| Beban              | : Harga perolehan barang, jasa, dan                                   |
|                    | fasilitas yang digunakan untuk                                        |
|                    |                                                                       |

|                     | menghasilkan pendapatan pada periode                                                                                                    |
|---------------------|----------------------------------------------------------------------------------------------------|
| Buku Besar          | : Buku yang berisi kumpulan akun-akun<br>perkiraan yang terkait dengan pencatatan<br>transaksi keuangan yang<br>mengikhtisarkan buku besar pembantu<br>yang berisi semua daftar perubahan<br>laporan keuangan dari suatu entitas atau<br>perusahaan. |
| Buku Besar Pembantu | : Perpanjangan dari buku besar umum<br>yang mencatat lebih detail dan spesifik<br>mengenai transaksi tertentu.                                                                                                    |
| Customer            | : Pelanggan secara umum adalah<br>organisasi atau orang yang membeli<br>suatu produk barang atau jasa dari suatu<br>toko.                                                                                                    |
| Debit               | : Pencatatan pengurangan nominal uang<br>sementara kredit adalah pencatatan di<br>mana uang bertambah.                                                                                                    |
| Faktur              | : Dokumen yang dibuat sebagai bukti<br>penjualan atau pembelian dengan<br>mencantumkan nama pembeli, syarat-<br>syarat, uraian barang, harga, dan<br>perintah pengiriman.                                                                            |
| Harta Tetap         | : Harta yang dimiliki oleh perusahaan,<br>yang secara tetap atau yang sifatnya<br>permanen dan dipergunakan oleh<br>perusahaan untuk menjalankan kegiatan<br>usaha perusahaan.                                                                       |
| Harta Lancar        | : Semua harta yang diharapkan dapat<br>dicairkan tidak lebih dari satu<br>tahun/satu siklus akuntansi.                                                                                                    |

| Hutang                | : Pengorbanan manfaat ekonomis yang     |
|-----------------------|-----------------------------------------|
|                       | akan timbul di masa yang akan datang    |
|                       | yang disebabkan oleh kewajiban di saat  |
|                       | sekarang dari suatu badan usaha yang    |
|                       | akan dipenuhi dengan mentransfer        |
|                       | aktiva atau memberikan jasa kepada      |
|                       | badan usaha lain di masa datang sebagai |
|                       | akibat dari transaksi yang sudah lalu.  |
| Hutang Jangka Panjang | : Kewajiban yang harus dilunasi dalam   |
|                       | waktu tidak lebih dari 1 tahun atau 1   |
| TT / T                | siklus normal.                          |
| Hutang Lancar         | waktu tidak lebih dari 1 tahun atau 1   |
|                       | siklus normal.                          |
| Hutang Usaha          | : Kewajiban yang harus dilunasi karena  |
|                       | pembelian barang/jasa secara kredit.    |
| Invoice               | : Faktur Jual Beli Yang Paling Umum     |
|                       | Digunakan Ketika Terjadi Transaksi      |
|                       | Antara Penjual dan Pembeli,             |
| Jurnal Umum           | : Tempat mencatat semua transaksi yang  |
|                       | tidak dapat dicatat dalam buku jurnal   |
|                       | khusus.                                 |
| Kas                   | : Uang tunai yang disimpan dikantor     |
|                       | maupun simpanan di bank yang            |
|                       | berbentuk giro atau simpanan lain yang  |
|                       | dapat diambil setiap saat.              |
| Kredit                | : Sebagai pengeluaran uang saat         |
|                       | bertransaksi.                           |
| Laporan Laba Rugi     | : Suatu laporan yang menunjukkan        |
|                       | pendapatan dan biaya dari suatu unit    |
|                       | usaha untuk suatu periode tertentu.     |
|                       | Selisih antara pendapatan dan biaya     |
|                       |                                         |
|                       |                                         |

|                  | merupakan laba yang diperoleh atau rugi<br>yang diderita perusahaan |
|------------------|---------------------------------------------------------------------|
| Languan Vauangan | Momunalson mingleson domi quatu                                     |
| Laporan Keuangan | : Merupakan ringkasan dari suatu                                    |
|                  | transaksi-transaksi keuangan yang terjadi                           |
|                  | selama satu periode akuntansi tertentu.                             |
| Modal            | : Hak pemilik suatu perusahaan sebagai                              |
|                  | akibat adanya modal pokok yang                                      |
|                  | diserahkan untuk memulai suatu usaha                                |
|                  | baru.                                                               |
| Neraca           | : Laporan yang menunjukkan keadaan                                  |
|                  | keuangan suatu unit usaha pada tanggal                              |
|                  | tertentu.                                                           |
| Neraca Saldo     | : Daftar akun-akun buku-buku dan saldo-                             |
|                  | saldonya pada saat tertentu.                                        |
| Pajak            | : Sumber penerimaan negara yang utama,                              |
| ,                | vang digunakan untuk membelanjai                                    |
|                  | semua kegiatan pemerintah.                                          |
| Pendapatan       | : Arus masuk sumber dava ke dalam                                   |
|                  | perusahaan dalam suatu periode dari                                 |
|                  | peniualan barang atau jasa                                          |
| Piutang usaha    | · Hak untuk menagih kenada nihak lain                               |
| i lutarig usaria | karona sobolumnya porusahaan                                        |
|                  | memberiken niniamen atau menjual                                    |
|                  | hereng (isos sosse lugdit long da gibal                             |
|                  | barang/jasa secara kreuit kepada pinak                              |
|                  | lain.                                                               |
| Piutang Dagang   | : Hak atau tagihan dari sebuah perusahaan                           |
|                  | kepada pihak lainnya yang akan ditagih                              |
|                  | sesuai dengan waktu yang ditentukan.                                |
| Purchase         | : Proses pemesanan barang atau jasa untuk                           |
|                  | digunakan dalam melancarkan kegiatan                                |
|                  | operasional perusahaan                                              |

| Purchase Request | : Dokumen yang berisi permintaan                                                                                                    |
|------------------|----------------------------------------------------------------------------------------------------|
|                  | tertentu untuk pengadaan barang.                                                                                                    |
| Purchase Order   | : Dokumen resmi yang dibuat oleh<br>pembeli yang berisi rangkuman barang<br>atau jasa yang mereka beli dari penjual                                                                                 |
| Retur Penjualan  | <ul> <li>: Penerimaan barang oleh pihak penjual<br/>yang dikembalikan dari pihak pembeli.</li> </ul>                                                                                                |
| Retur Pembelian  | : Pengembalian barang dari pihak pembeli<br>kepada pihak penjual karena barang<br>yang telah dikirim tidak sesuai dengan<br>spesifikasi yang telah ditetapkan ataupun<br>barang yang dikirim rusak. |
| Saldo Awal       | : Jumlah angka yang dimiliki perusahaan<br>ketika pertama kali melakukan usaha<br>dalam neraca.                                                                                                    |
| Sales Order      | : Dokumen penawaran penjualan tertulis<br>yang mengonfirmasi penjualan atas suatu<br>produk.                                                                                                    |
| Sales Quotation  | : Dokumen yang dikirimkan kepada calon<br>pembeli yang berisi sejumlah penawaran<br>barang beserta harga.                                                                                           |
| Software         | : Istilah khusus untuk data yang diformat<br>dan disimpan secara digital, termasuk<br>program komputer, dokumentasinya,<br>dan berbagai informasi yang bisa dibaca,<br>dan ditulis oleh komputer.   |
| Stock Opname     | : Istilah yang digunakan untuk kegiatan<br>yang menghitung kembali stock barang<br>yang terdapat di persediaan perusahaan.                                                                          |

| Pihak perorangan atau perusahaan yang |
|---------------------------------------|
| memasok atau menjual bahan mentah ke  |
| pihak lain untuk dijadikan produk.    |
| Kegiatan yang dilakukan di bagian     |
| keuangan untuk meng-cut off atau      |
| menutup pelaporan di akhir periode.   |
| Uang yang dibayarkan terlebih dahulu  |
| sebagai tanda jadi pembelian.         |
| : Suatu kondisi di mana kita bisa     |
| menggunakan sesuatu dengan mudah      |
| dan nyaman.                           |
| : Mata uang yang mudah digunakan dan  |
| diterima dalam dunia perdagangan      |
| internasional.                        |
|                                       |

## INDEKS

### Α

Aktiva, 82, 154 Aktiva lancar, 154 Aktiva Tetap, 82, 154 Akun, 20, 33, 52, 53, 54, 66, 79, 82, 83, 138, 139, 140, 154 Akuntansi, i, iii, 2, 44, 46, 153, 154 Akuntansi keuangan, 154

#### В

Beban, 73, 154 Buku Besar, 3, 4, 27, 28, 133, 155 Buku Besar Pembantu, 155

### С

*Customer*, 13, 54, 55, 56, 57, 78, 84, 104, 109, 111, 123, 155

### D

Debit, 35, 150, 151, 155

### F

Faktur, 6, 115, 155, 156

#### G

Gram negatif, vii, viii

160

#### Η

Harta Lancar, 155 Harta Tetap, 4, 27, 42, 69, 70, 71, 72, 73, 74, 155 Hutang, 3, 4, 34, 35, 42, 66, 82, 86, 87, 125, 126, 127, 128, 156 Hutang Jangka Panjang, 82, 156 Hutang Lancar, 82, 156 Hutang Usaha, 34, 82, 86, 125, 127, 156

## I

*Invoice*, 31, 84, 86, 100, 103, 104, 105, 107, 109, 111, 119, 156

#### J

Jurnal Umum, 29, 156

#### К

Kas, 3, 36, 37, 41, 43, 82, 90, 91, 92, 94, 96, 98, 131, 148, 149, 156 Kredit, 32, 100, 101, 102, 106, 107, 108, 113, 114, 156

#### L

Laporan Keuangan, 42, 141, 144, 146, 147, 153, 157 Laporan Laba Rugi, 4, 41, 144, 145, 156

#### Μ

Modal, 41, 82, 93, 157

#### Ν

Neraca, 7, 41, 43, 82, 141, 142, 143, 146, 147, 148, 149, 157 Neraca Saldo, 7, 82, 141, 142, 143, 157

#### Ρ

Pajak, 27, 66, 67, 68, 157 Pendapatan, 157 Piutang Dagang, 157 Piutang usaha, 157 PubMed, viii Purchase, 4, 5, 157, 158 Purchase Order, 4, 5, 158 Purchase Request, 4, 5, 158

#### R

Retur Pembelian, 35, 129, 130, 158

Retur Penjualan, 32, 52, 158

#### S

Saldo Awal, 20, 82, 83, 84, 85, 86, 87, 88, 89, 90, 158 Sales Order, 3, 4, 5, 158 Sales Quotation, 4, 5, 158 Software, 1, 2, 5, 158 Stock Opname, 4, 39, 158 Supplier, 57, 58, 59, 60, 86, 159

#### Т

Tutup Buku, 21, 22, 135, 141, 159

#### U

Uang Muka, 32, 35, 159 *User-friendly*, 2, 159

#### V

Valuta Asing, 22, 137, 139, 159

## **BIOGRAFI PENULIS BUKU**

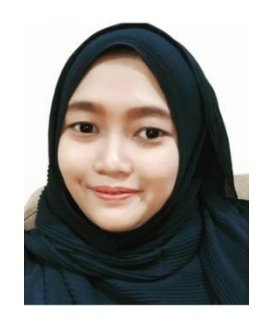

Ari Puspita, M.Kom. Lahir di Kota Jakarta. Anak pertama dari dua bersaudara. Lulus D-3 pada Program Studi Komputerisasi Akuntansi di AMIK BSI Jakarta pada tahun 2009. Tahun 2011 menempuh pendidikan S-1 pada Program Studi Sistem Informasi di STMIK Nusa Mandiri dan telah menyelesaikan pendidikan S-2 pada Program Studi Ilmu Komputer di STMIK Nusa

Mandiri tahun 2015. Pernah mengajar mata kuliah Aplikasi Akuntansi. Aktif menulis artikel pada berbagai jurnal ilmiah terakreditasi. Tahun 2018 sudah tersertifikasi pendidik dan saat ini memiliki Jabatan Fungsional Lektor. Saat ini menjadi Dosen Tetap pada Universitas Bina Sarana Informatika.

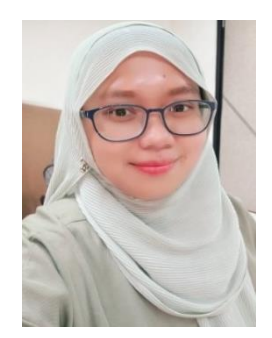

Wulan Dari, M.Kom. Lahir di Kota Jakarta. Telah menyelesaikan studi dari Program Diploma Tiga (D-3) pada Program Studi Komputerisasi Akuntansi di AMIK BSI Jakarta pada tahun 2010. Pada tahun 2012 menempuh pendidikan S-1 pada Program Studi Sistem Informasi di STMIK Nusa Mandiri dan telah menyelesaikan pendidikan S-2 pada Program

Studi Ilmu Komputer di STMIK Nusa Mandiri pada tahun 2015. Menjadi pendamping sertifikasi kompetensi Zahir di tahun 2018. Pernah mengajar mata kuliah Aplikasi Akuntansi dan pernah mengikuti berbagai pelatihan Zahir serta menjadi Tutor pelatihan penggunaan aplikasi Zahir. Aktif menulis artikel pada berbagai jurnal ilmiah nasional terakreditasi. Tahun 2019 sudah tersertifikasi pendidik dan saat ini memiliki Jabatan Fungsional Lektor. Saat ini menjadi Dosen Tetap pada Universitas Nusa Mandiri.

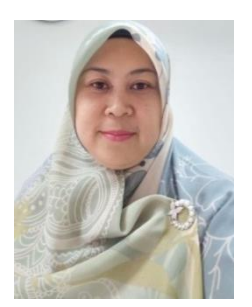

Yuyun Yuningsih, M.Kom. Lulus D-3 pada Program Studi Komputerisasi Akuntansi di AMIK BSI Jakarta tahun 2010. Pada tahun 2013 menempuh pendidikan S-1 pada Program Studi Sistem Informasi di STMIK Nusa Mandiri dan telah menyelesaikan pendidikan S-2 pada Program Studi Ilmu Komputer di STMIK Nusa

Mandiri tahun 2015. Menjadi *invigilator* pada kegiatan MYOB *Qualification Test-Basic Level* Tahun 2016 dan menjadi pendamping sertifikasi kompetensi Zahir di tahun 2017. Pernah mengajar mata kuliah Aplikasi Komputer Akuntansi. Tahun 2022 sudah tersertifikasi pendidik dan saat ini memiliki Jabatan Fungsional Lektor. Saat ini menjadi Dosen Tetap pada Universitas Nusa Mandiri.

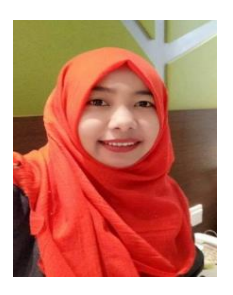

Lusa Indah Prahartiwi, M.Kom. Menempuh pendidikan D-3 pada Program Studi Komputerisasi Akuntansi di AMIK BSI Bekasi tahun 2013. Kemudian melanjutkan S-1 pada Program Studi Sistem Informasi di STMIK Nusa Mandiri tahun 2014, dan pada tahun 2016 telah menamatkan pendidikan S-2 pada Program Studi

Ilmu Komputer di STMIK Nusa Mandiri. Menjadi *invigilator* pada kegiatan MYOB *Qualification Test-Basic Level* Tahun 2016. Pernah mengajar mata kuliah Aplikasi Komputer Akuntansi. Aktif menulis artikel pada berbagai jurnal ilmiah terakreditasi. Tahun 2019 sudah tersertifikasi pendidik dan saat ini memiliki Jabatan Fungsional Lektor. Saat ini menjadi Dosen Tetap pada Universitas Nusa Mandiri.

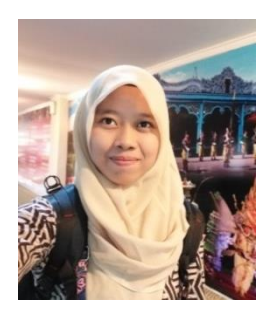

**Endang Pujiastuti, M.Kom**. Telah menyelesaikan studi dari Program Strata Dua (S-2) Program Studi Magister Ilmu Komputer Universitas Budi Luhur tahun 2016. Aktif menulis artikel pada berbagai jurnal ilmiah terakreditasi. Tahun 2021 sudah tersertifikasi pendidik dan saat ini memiliki Jabatan

Fungsional Lektor. Saat ini bekerja sebagai Dosen Tetap pada Program Studi Sistem Informasi di Universitas Nusa Mandiri.

# Akuntansi Perusahaan Dagang dan Jasa dengan Aplikasi **ahir Accounting Versi 6.0**

Buku ini menyajikan tentang petunjuk penggunaan dasar dari Aplikasi Zahir Accounting Versi 6.0. Sebagaimana telah diketahui bahwa Aplikasi Zahir Accounting Versi 6.0 dapat dimanfaatkan oleh berbagai kalangan masyarakat seperti pelajar, mahasiswa dan pelaku usaha dalam mempelajari pengelolaan transaksi keuangan.

Karena itu, buku ini dibuat agar pembaca dapat memahami dasar-dasar dalam penggunaan Aplikasi Zahir Accounting Versi 6.0, seperti dalam pembuatan perusahaan, input saldo awal, pembuatan transaksi penjualan dan pembelian, pembuatan buku besar hingga menghasilkan laporan keuangan.

Keunggulan buku ini yakni pembahasan dijelaskan secara bertahap sesuai dengan siklus akuntansi dengan menggunakan bahasa yang mudah dipahami dan disertai dengan contoh penyelesaian sebuah kasus.

Penerbit Deepublish (CV BUDI UTAMA) Jl. Kaliurang Km 9,3 Yogyakarta 55581 Telp/Fax : (0274) 4533427 Anggota IKAPI (076/DIY/2012)

cs@deepublish.co.id

Penerbit Deepublish
 @ @penerbitbuku\_deepublish

www.penerbitdeepublish.com

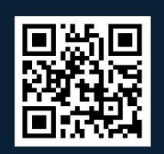

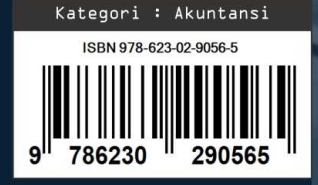